# Lab Manual for ICEN 553/453 Cyber-Physical Systems Fall 2018

### **Prof. Dola Saha**

Assistant Professor Department of Electrical & Computer Engineering University at Albany, SUNY

# Chapter 1

# **Setup Headless Raspberry Pi**

This tutorial is to setup the Raspberry Pi without requirement of any keyboard, mouse or monitor. You should be able to ssh into the Pi from your laptop using an Ethernet cable.

### 1.1 Boot up Raspberry Pi for the first time

- 1. Download Raspbian from the official Raspberry Pi website (https://www.raspberrypi.org/ downloads/raspbian/).
- 2. Use the tool Etcher (https://etcher.io) to burn the Raspbian in the Micro SD card.
- 3. Create an empty file in boot partition of the Micro SD card and name it ssh without any extension. Use commands touch in Linux/OSX or fsutil in Windows. This enables ssh in Raspberry Pi.
- 4. Insert the Micro SD card in the Raspberry Pi and power it. This will boot up in Raspbian with SSH being enabled.

### 1.2 Login to your Raspberry Pi and setup hostname

- 1. Connect Raspberry Pi to your Home Router using Ethernet cable.
- 2. From your laptop (also connected to your Home Router by wired or wireless connection), use ssh to connect to the Raspberry Pi. The default values are:

```
hostname: raspberrypi
username: pi
password: raspberry
If you are using Linux or OSX, you can use the following command to ssh in with X-forwarding enabled: ssh
-X pi@raspberrypi.local
If you are using Windows, choose PuTTY to ssh in with the same credentials.
```

- 3. Expand the Filesystem. Use the following command: sudo raspi-config. Choose Option 7, Advanced Options, then choose A1 Expand Filesystem. Save the changes.
- 4. Change the hostname. Use sudo raspi-config. Choose Option 2, Network Options. Then choose N1 Hostname. Enter the hostname of your choice, for example mine is sahaPi. Reboot for the changes to be affected.

#### **1.3** Create new User

- 1. Add new user. In terminal, use the following command. sudo adduser newusername, for example I used sudo adduser dsaha You will be asked to provide password.
- 2. Add user to sudo group using the following command: sudo usermod -aG sudo dsaha. Check if the command worked without any error. The output of the following command will show both pi and

newusername as the sudo users. cat /etc/group | grep sudo

- 3. Reboot as new user, 'dsaha' in my case.
- 4. Use the following two commands to disconnect user pi from all default services.
  a) Open the file /etc/lightdm/lightdm.conf. sudo nano /etc/lightdm/lightdm.conf Change the line: autologin-user=pi to autologin-user=dsaha
  b) In command line, use the command: sudo systemctl stop autologin@tty1
- 5. Delete the user pi. Use the command: sudo userdel pi
- 6. Shutdown the Pi using the command sudo shutdown -h now

### **1.4 Connect directly to your laptop**

- 1. Now connect the Raspberry Pi directly to your laptop using Ethernet cable. We will use Laptop's Wi-Fi connection to access the Internet and Ethernet to communicate to the Raspberry Pi.
- 2. Share the Internet Connection in your Laptop. Use the appropriate link for your Operating System and version to enable this.

```
Windows: https://answers.microsoft.com/en-us/windows/forum/windows_
10-networking/internet-connection-sharing-in-windows-10/
f6dcac4b-5203-4c98-8cf2-dcac86d98fb9
Ubuntu:https://help.ubuntu.com/community/Internet/ConnectionSharing
MAC:https://support.apple.com/kb/ph25327?locale=en_US
```

3. SSH directly to the Pi. Use ssh -X username@hostname.local. In my case, it is ssh -X dsaha@sahaPi.local.

# **Chapter 2**

# **Basic Input and Output**

## 2.1 The First Circuit

We will use GPIO to Breadboard Interface Board with GPIO Ribbon Cable to connect the Raspberry PI for ease of use. Figure 2.1 shows the connection. Make sure the red line of the breadboard is aligned with positive voltage in the interface board, as shown in Figure 2.2.

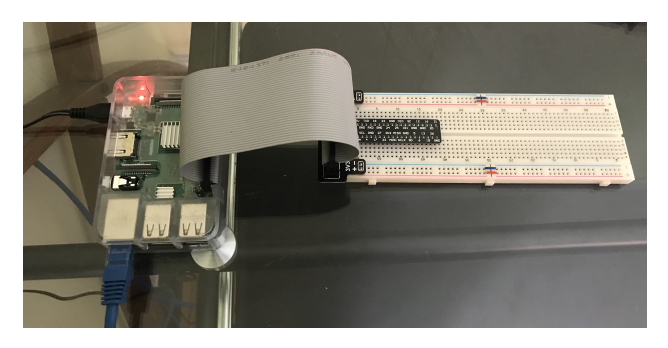

Figure 2.1: GPIO to Breadboard Interface Board and Ribbon Cable.

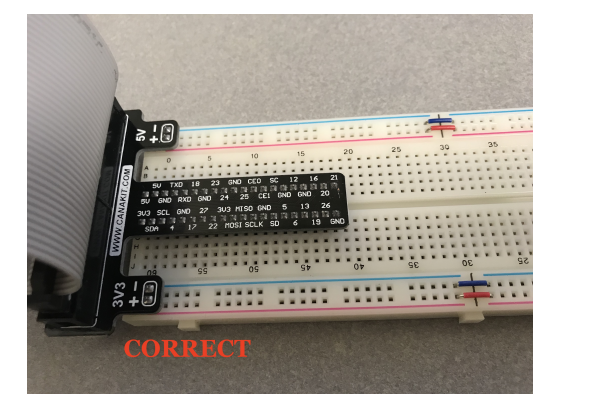

(a) Red line matching positive.

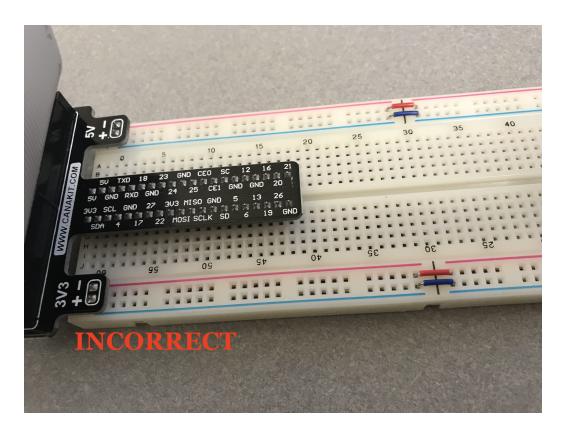

(b) Red line not matching positive.

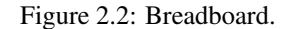

The first circuit that we will work on is shown in Figure 2.3. It is the simplest circuit, where the circuit is always connected to +3.3V line. This will keep the LED turned on until the circuit is disconnected.

Once you complete the circuit and LED is turned on, you have completed the first circuit. Congratulations!

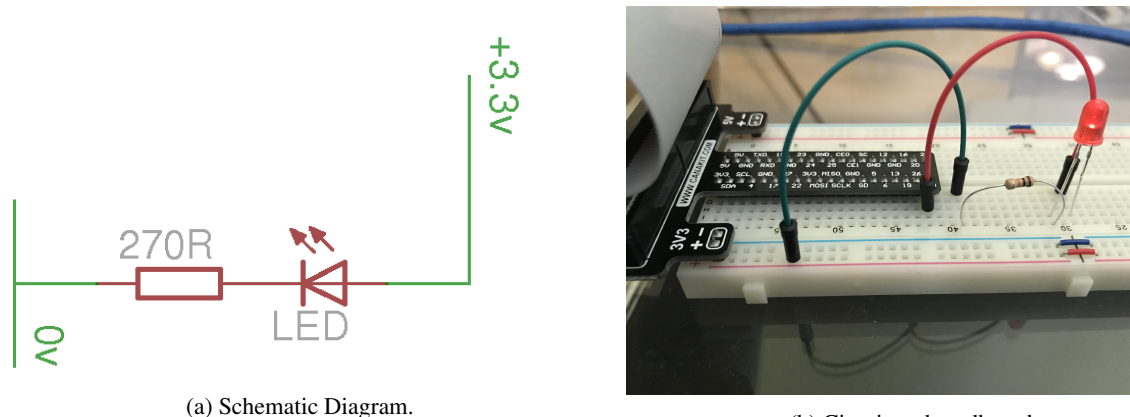

(b) Circuit on breadboard.

Figure 2.3: LED Resistor Circuit.

### 2.2 Programming The First Circuit Using sysfs

We will use the GPIO pins to program the controlling of the LED. Our Raspberry Pi uses Raspbian based on Debian and optimized for the Raspberry Pi hardware. We will use sysfs to access the kernel space for controlling the GPIO pins. Change the circuit to get power from GPIO pin 4 instead of 3.3V as shown in figure 2.4.

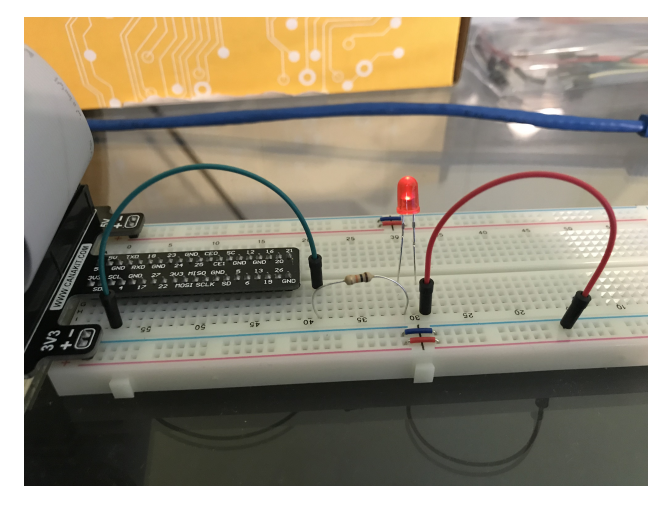

Figure 2.4: LED Resistor Circuit connected to GPIO Pin 4.

The steps for controlling the GPIO pin using systs is given below.

- 1. Become the Sudo user to access sysfs.
  - dsaha@sahaPi:~ \$ sudo su
- 2. Go to the GPIO folder and list the contents

```
root@sahaPi:/home/dsaha# cd /sys/class/gpio/
root@sahaPi:/sys/class/gpio# ls
export gpiochip0 gpiochip128 unexport
```

3. Export gpio 4

```
root@sahaPi:/sys/class/gpio# echo 4 > export
root@sahaPi:/sys/class/gpio# ls
export gpio4 gpiochip0 gpiochip128 unexport
```

4. Go to the gpio4 folder and list contents

root@sahaPi:/sys/class/gpio# cd gpio4/ root@sahaPi:/sys/class/gpio/gpio4# ls active\_low device direction edge power subsystem uevent value

5. Set direction (in or out) of pin

root@sahaPi:/sys/class/gpio/gpio4# echo out > direction

6. Set value to be 1 to turn on the LED

root@sahaPi:/sys/class/gpio/gpio4# echo 1 > value

7. Set value to be 0 to turn off the LED

root@sahaPi:/sys/class/gpio/gpio4# echo 0 > value

8. Check the status (direction and value) of the pin

```
root@sahaPi:/sys/class/gpio/gpio4# cat direction
out
root@sahaPi:/sys/class/gpio/gpio4# cat value
0
```

9. Ready to give up the control? Get out of gpio4 folder and list contents, which shows gpio4 folder

```
root@sahaPi:/sys/class/gpio/gpio4# cd ../
root@sahaPi:/sys/class/gpio# ls
export gpio4 gpiochip0 gpiochip128 unexport
```

10. Unexport gpio 4 and list contents showing removal of gpio4 folder

```
root@sahaPi:/sys/class/gpio# echo 4 > unexport
root@sahaPi:/sys/class/gpio# ls
export gpiochip0 gpiochip128 unexport
```

### 2.3 The First Circuit Using Bash, Python and C

Listing 2.1<sup>1</sup> shows the bash script to turn on or off the LED using GPIO pins. Note that each step in the script is same as shown in §2.2. Listings 2.2 and 2.3 show similar procedure in Python and C languages respectively.

```
#!/bin/bash
# A small Bash script to turn on and off an LED that is attached to GPIO 4
# using Linux sysfs. Written by Derek Molloy (www.derekmolloy.ie) for the
# book Exploring Raspberry PI
LED_GPIO=4 # Use a variable — easy to change GPIO number
# An example Bash functions
function setLED
{ # $1 is the first argument that is passed to this function
    echo $1 >> "/sys/class/gpio/gpio$LED_GPIO/value"
}
# Start of the program — start reading from here
if [ $# -ne 1 ]; then # if there is not exactly one argument
```

<sup>&</sup>lt;sup>1</sup>This part of the lab follows the book "Exploring Raspberry Pi: Interfacing to the Real World with Embedded Linux", by Derek Molloy, Wiley, ISBN 978-1-119-18868-1, 2016.

```
echo "No_command_was_passed._Usage_is:_bashLED_command,"
 echo "where command is one of: setup, on, off, status and close"
 echo –e "_e.g., _bashLED_setup, _followed_by_bashLED_on"
            # error that indicates an invalid number of arguments
  exit 2
fi
echo "The_LED_command_that_was_passed_is:_$1"
if [ "$1" == "setup" ]; then
 echo "Exporting_GPIO_number_$1"
 echo $LED_GPIO >> "/sys/class/gpio/export"
            # to ensure gpio has been exported before next step
  sleep 1
 echo "out" >> "/sys/class/gpio/gpio$LED_GPIO/direction"
elif [ "$1" == "on" ]; then
 echo "Turning_the_LED_on"
 setLED 1 # 1 is received as $1 in the setLED function
elif [ "$1" == "off" ]; then
 echo "Turning_the_LED_off"
 setLED 0 # 0 is received as $1 in the setLED function
elif [ "$1" == "status" ]; then
  state = $ ( cat "/sys/class/gpio/gpio$LED_GPIO/value")
 echo "The_LED_state_is:_$state'
elif [ "$1" == "close" ]; then
 echo "Unexporting_GPIO_number_$LED_GPIO"
 echo $LED_GPIO >> "/sys/class/gpio/unexport"
fi
```

Listing 2.1: LED code in Bash script

```
#!/usr/bin/python2
# A small Python program to set up GPIO4 as an LED that can be
# turned on or off from the Linux console.
# Written by Derek Molloy for the book "Exploring Raspberry Pi"
import sys
from time import sleep
LED4_PATH = "/sys/class/gpio/gpio4/"
SYSFS_DIR = "/sys/class/gpio/"
LED_NUMBER = "4"
def writeLED ( filename, value, path=LED4_PATH ):
   "This_function_writes_the_value_passed_to_the_file_in_the_path"
   fo = open( path + filename, "w")
   fo.write(value)
   fo.close()
   return
print "Starting_the_GPIO_LED4_Python_script"
if len(sys.argv)!=2:
   print "There is an incorrect number of arguments"
   print "usage is: upythonLED.py_command"
   print "__where_command_is_one_of_setup,_on,_off,_status,_or_close"
   sys.exit(2)
if sys.argv[1]=="on":
   print "Turning_the_LED_on"
   writeLED (filename="value", value="1")
elif sys.argv[1]=="off":
```

```
print "Turning_the_LED_off"
  writeLED (filename="value", value="0")
elif sys.argv[1]=="setup":
  print "Setting_up_the_LED_GPIO"
  writeLED (filename="export", value=LED_NUMBER, path=SYSFS_DIR)
  sleep(0.1);
  writeLED (filename="direction", value="out")
elif sys.argv[1]=="close":
   print "Closing_down_the_LED_GPIO"
  writeLED (filename="unexport", value=LED_NUMBER, path=SYSFS_DIR)
elif sys.argv[1]=="status":
   print "Getting_the_LED_state_value"
  fo = open(LED4_PATH + "value", "r")
   print fo.read()
  fo.close()
else :
   print "Invalid _Command!"
print "End_of_Python_script"
```

```
Listing 2.2: LED code in Python
```

```
/** Simple On-board LED flashing program - written in C by Derek Molloy
     simple functional struture for the Exploring Raspberry Pi book
*
*
     This program uses GPIO4 with a connected LED and can be executed:
*
          makeLED setup
*
          makeLED on
*
*
          makeLED off
          makeLED status
*
          makeLED close
*
*/
#include < stdio . h>
#include < stdlib .h>
#include < string . h>
#define GPIO_NUMBER "4"
#define GPIO4_PATH "/sys/class/gpio/gpio4/"
#define GPIO_SYSFS "/sys/class/gpio/"
void writeGPIO(char filename[], char value[]){
                                       // create a file pointer fp
   FILE* fp;
   fp = fopen(filename, "w+");
                                       // open file for writing
   fprintf(fp, "%s", value);
                                       // send the value to the file
                                        // close the file using fp
   fclose(fp);
}
int main(int argc, char* argv[]){
   if (argc!=2){
                                        // program name is argument 1
      printf ("Usage_is_makeLEDC_and_one_of:\n");
      printf("___setup,_on,_off,_status,_or_close\n");
      printf("_e.g._makeLEDC_onn");
                                        // invalid number of arguments
      return 2;
   }
   printf("Starting_the_makeLED_program\n");
```

```
if (strcmp(argv[1], "setup") == 0){
   printf ("Setting _up_the _LED_on_the _GPIOn");
   writeGPIO(GPIO_SYSFS "export", GPIO_NUMBER);
                                         // sleep for 100ms
   usleep(100000);
   writeGPIO(GPIO4_PATH "direction", "out");
}
else if (\operatorname{strcmp}(\operatorname{argv}[1], \operatorname{"close"}) == 0)
   printf ("Closing_the_LED_on_the_GPIO\n");
   writeGPIO(GPIO_SYSFS "unexport", GPIO_NUMBER);
}
else if (strcmp(argv[1], "on") == 0){
   printf("Turning_the_LED_onn");
   writeGPIO(GPIO4_PATH "value", "1");
}
else if (\operatorname{strcmp}(\operatorname{argv}[1], "\operatorname{off}") == 0){
   printf ("Turning_the_LED_offn");
   writeGPIO(GPIO4_PATH "value", "0");
}
else if (strcmp(argv[1], "status")==0){
   FILE * fp;
                    // see writeGPIO function above for description
   char line[80], fullFilename[100];
   sprintf(fullFilename, GPIO4_PATH "/value");
   fp = fopen(fullFilename, "rt");
                                                // reading text this time
   while (fgets(line, 80, fp) != NULL)
       printf("The_state_of_the_LED_is_%s", line);
   fclose(fp);
}
else {
   printf("Invalid _command!\n");
printf("Finished_the_makeLED_Program\n");
return 0;
```

Listing 2.3: LED code in C

### 2.4 Simple Circuit Using Python Libraries

#### 2.4.1 RPi Library

}

In this section, we will use RPi Python library to demonstrate similar LED switching functions. Listing 2.4 shows a simple code in Python for GPIO pin manipulation. Check the website [https://sourceforge.net/projects/raspberry-gpio-python/] to learn other functions available through this library. Note that the current release does not support SPI, I2C, 1-wire or serial functionality on the RPi yet.

| sleep(1)            |           | # | Sleep | for 1 sec   |
|---------------------|-----------|---|-------|-------------|
| GPIO.output(ledPin, | GPIO.LOW) | # | Turn  | the LED off |

Listing 2.4: LED code using RPi Library in Python

#### 2.4.2 GPIOZero Library

Another efficient Python library is gpiozero [https://gpiozero.readthedocs.io/en/stable/]. It provides a simple interface to GPIO devices with Raspberry Pi. It was created by Ben Nuttall of the Raspberry Pi Foundation, Dave Jones, and other contributors. Listing 2.5 shows a simple code for switching on and off the LED.

```
from gpiozero import LED
from time import sleep
led = LED(4)  # GPIO Pin Number
led.on()  # Turn on LED
sleep(1)  # Sleep for 1 sec
led.off()  # Turn off LED
```

Listing 2.5: LED code using GPIOZero Library in Python

### 2.5 Use GPIO Pins for Input

In the next experiment, we will use GPIO Pin as an input. The circuit is shown as in figure 2.5. A button switch, when pressed, will be detected by the program and a message will be printed accordingly. In this case, the process continuously polls the status of the input pin. Listings 2.6 and 2.7 shows the code using RPi and gpiozero libraries.

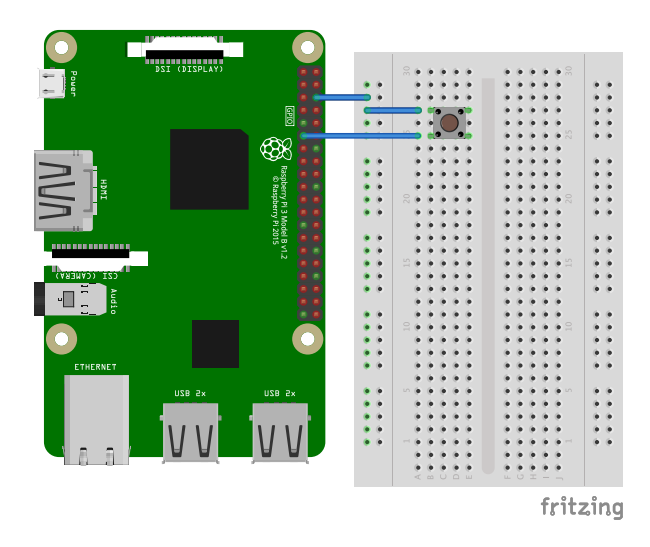

Figure 2.5: Button Switch connected to GPIO Pin.

```
import RPi.GPIO as GPIO
import time
buttonPin=17  # GPIO Pin Number where Button Switch is connected
GPIO.setmode(GPIO.BCM)  # Broadcom pin-numbering scheme
GPIO.setup(buttonPin, GPIO.IN, pull_up_down=GPIO.PUD_UP)
# Button pin set as input
```

Listing 2.6: Button Press detection code using RPi Library in Python

Listing 2.7: Button Press detection code using GPIOZero Library in Python